# 클린사업 온라인 참여신청하기 [1/8]

1. http://clean.kosha.or.kr(클린사업장 조성지원 사업 홈페이지)에 접속하여 아래의 화면에서 "참여신청서 작성하기" 클릭

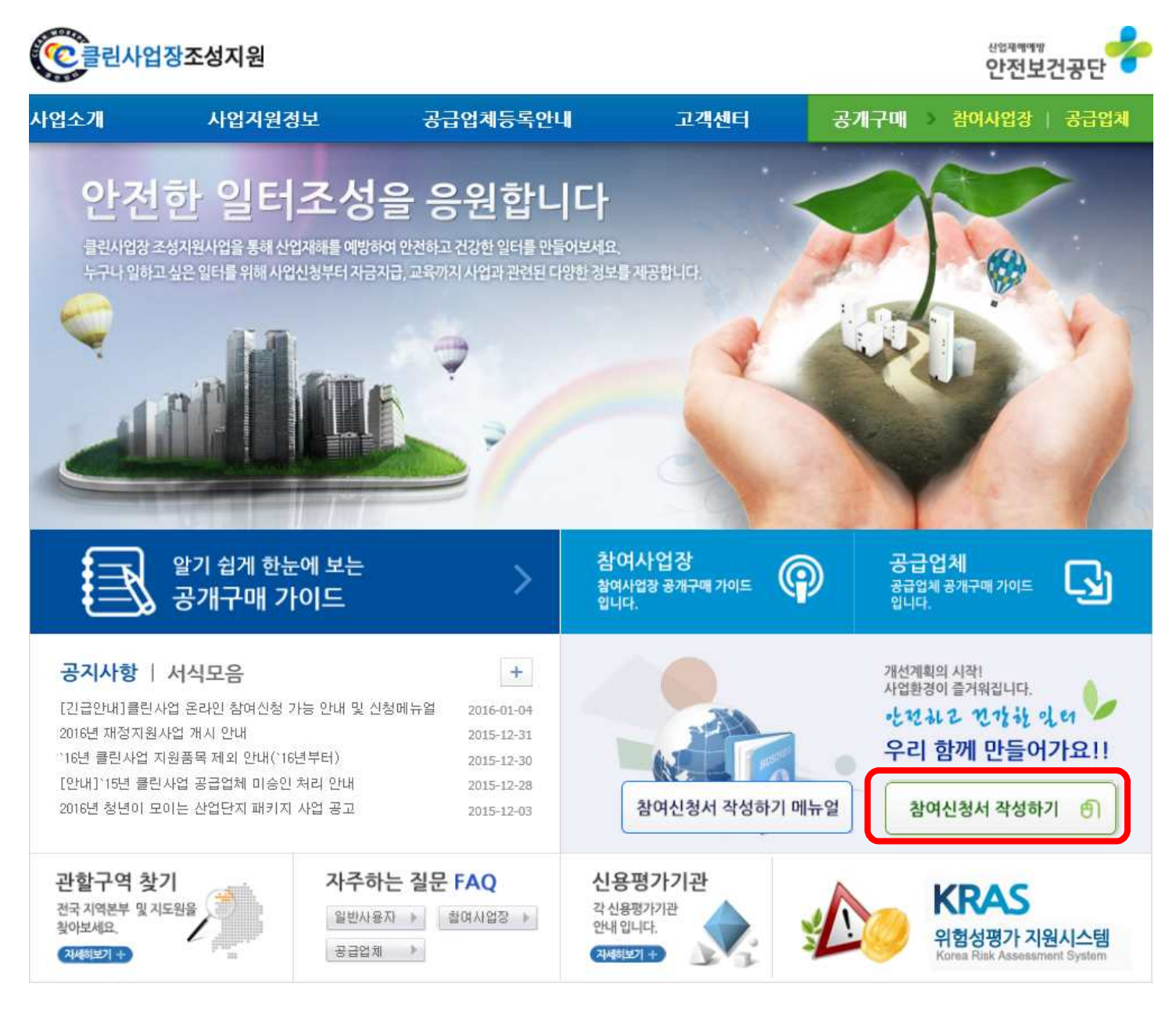

### ※ 사용환경 설명

- Window XP에서 신청불가
  - \* Window 버전 확인방법 : 제어판→시스템
- 인터넷 익스플로러(Internet Explorer) 9 버전 이상에서 신청가능
  - \* 익스플로러 버전 확인방법 : 인터넷 창 상단 메뉴바 →도움말 →Internet Explorer 정보
  - \* Internet Explorer 8버전 이하 신청불가, 크롬 신청불가

-Window 10의 기본 브라우저인 엣지(Edge)에서는 신청불가, Window 10에 내장되어 있는 인터넷 익스플로러를 사용하여 신청하여야 함

# 클린사업 온라인 참여신청하기 [2/8]

 아래의 회원 로그인 화면에서 참여사업장에 사업자등록번호 입력 후 "공인인증서 로그인" 클릭

※ 산재보헙에 가입한 사업자등록번호 입력

회원 로그인 • 공개구매 메뉴를 이용하시는 경우에는 사업자용 공인인증서 로그인이 필요합니다. (개인사업자 및 법인사업자 모두 사업자등록번호로 발급받은 공인인증서만 사용가능) • 공개구매 외 다른 메뉴는 공인인증서 로그인 없이 이용하실 수 있습니다. • 로그인 오류 발생 시 공인인증 프로그램 수동설치 파일을 설치(복구)하시고 인터넷 브라우저를 재실행해주세요. (공인인증 프로그램 수동설치 파일 다운로드 ★) ▲ 다운로드 로그인 하기 전 공인인증 프로그램을 다운로드하여 수동성치한 후 모든 인터넷 창을 모두 닫고 재접속 참여사업장 공급업체 사업자용 공연인증서만 사용가능합니다. 사업자용 공인인증서만 사용가능합니다. 사업자등록번호를 입력해주세요! 사업자등록번호를 입력해주세요! 공인인증서 로그인 🔒 공인인증서 로그인 > ① 개인사업자/법인사업자 모두 사업자등록번호 입력 ② 공인인증서 로그인 버튼 클릭 ③ 사업장용 공인인증서 선택 후 비밀번호 입력

### ※ 인증방법 설명

 <u>공단 DB에 등록된 사업자등록번호</u>, 로그인 화면에 사업장에서 <u>직접 입력한 사업자등록번호</u> 그리고 <u>공인인증서상의 사업자등록번호</u> 이 세가지를 비교하여 모두 일치하는 경우 정상적 으로 인증되어 로그인 됨

# 클린사업 온라인 참여신청하기 (3/8)

 아래와 같이 "공인인증서 찿기" 창이 나타나면 공인인증서를 선택하고 인증서 암호 입력 후 "선택(확인)" 클릭

| 인증서 선택                                                                       | 23 |
|------------------------------------------------------------------------------|----|
| <b>공인인증서</b> 는 공인인증기관이 발행한<br>사이버 거래상 인감증명서로<br>다양한 분야의 전자 거래에 이용되는 인증서 입니다. |    |
| 인증서 저장위치 선택                                                                  |    |
| 🛛 🖉 🕨 n 📼 n 🚛 n 🛄                                                            |    |
| 이농식디스크 보안토큰 저장토큰 휴대폰 하드디스                                                    | .э |
| 인증서명 인증서 만료일자 발급기관<br>I                                                      |    |
|                                                                              |    |
|                                                                              |    |
|                                                                              |    |
| 인증서 암호 : (대소문자 구분)                                                           |    |
| 인증서 보기 선택(확인) 취소                                                             |    |

### 【에러 해결방법】 아래와 같은 화면이 나타나는 경우

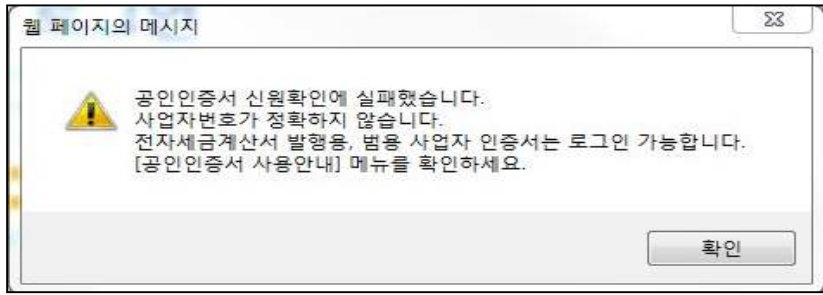

- ⇒ <u>공단 DB에 등록된 사업자등록번호</u>와 로그인 화면에 <u>직접 입력한 사업자등록번호</u>가 <u>공인인증서상의</u> <u>사업자등록번호</u>와 일치하지 않을 경우 발생함
- 공인인증서 발행기관(인증서 선택 화면의 '인증서 보기' 클릭하여 발행자 확인)에 문의하여
   공인인증서가 로그인시 직접 입력한 사업자등록번호로 발행된 것이 맞는지 확인 필요
- 로그인시 입력한 사업자등록번호로 발행된 공인인증서가 아니라면 입력한 사업자등록번호된 공인인증서를 재발행 받아 로그인 실시

### 【에러 해결방법】아래와 같은 화면이 나타나는 경우

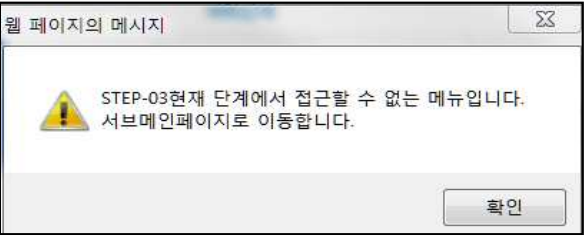

- ➡ 클린사업을 신청한 과거이력이 취소되지 않고 남아 있는 경우에 발생
- ➡ 해당되는 공단 일선기관에 연락하여 과거 신청내역을 취소해달라고 요청한 뒤 재접속

# 클린사업 온라인 참여신청하기 (4/8)

4. 아래의 참여사업장 이용동의 화면에서 "<u>공개구매 참여사업장 사업주 동의사항</u>", "<u>개인</u>
 <u>신용정보 계공 및 활용 동의</u>" 및 "<u>중소기업 지원사업 통합관리시스템 정보활용 동의</u>"를
 입어본 후 "동의합니다"에 체크하고 "동의 후 다음단계로 이동합니다" 클릭

※ 동의하지 않을 경우 다음단계 진행 불가

### 참여사업장 이용 동의

#### 공개구매 참여사업장 사업주 동의사항

한국산업안전보건공단에서 시행하는 「클린사업장 조성지원」사업과 관련하여 안전 보건 시설개선에 필요한 설비 공사의 공개구 매 과정 또는 구매 이후 책임의 소재를 명확히 하여 향후 발생될 수 있는 문제점을 사전에 예방하기 위한 목적으로 공개구매시스 템을 이용하시기 전에 반드시 읽어보시고, 본 내용에 이의가 없으며 동의하는 경우에 공개구매시스템으로 이동하여 주시기 바랍 니다. .

E

.

Ξ

※ 동 정보에 등록된 제품은 안전조치가 강화된 제품으로 일반시장제품과 가격차이가 날 수 있음 ※ 공개구매 시 정보제공을 목적으로 공단에서는 지원품목별 보조지원기준가격을 산정하여 제공하고 있으니 사업주께서는 품목결정 시 참고가격으로 적극 활용하시기 바라며, 구입방법(수량 등)에 따라 낮은 가격으로 구입 시 사업주 부담금은 작아지게

동의합니다 📝

#### 개인 신용정보 제공 및 활용 동의

클린사업장 조성사업과 관련하며 귀 공단이 본인으로부터 취득한 다음의 개인정보는 『개인정보보호법』제15조 또는 『신용정보의 이용 및 보호에 관한 법률』제23조 규정에 따라 타인에게 제공 및 활용 시에는 본인의 동의를 반드시 얻어야 하는 정보이며, 우리 공단에서는 클린사업장 조성사업 추진을 목적으로 사업주 및 사업장의 소중한 개인정보를 아래와 같이 활용하고 자 합니다.

O 개인정보의 수집·이용 목적 : 클린사업 지원대상 선정을 위한 신용평가조회 및 결과 활용, 클린사업 온라인 공개구매 접속 및 운영, 클린사업 결정통보, 보조금 지급, 결정취소 및 환수 등 보조금 규정 상 사업추진, 기타 고객만족도 조사 등 ※ 신용평가 조회결과 활용 : 클린사업 지원대상 선정 시 신용평가 결과에 따라 지원대상 결정 및 보류 조치

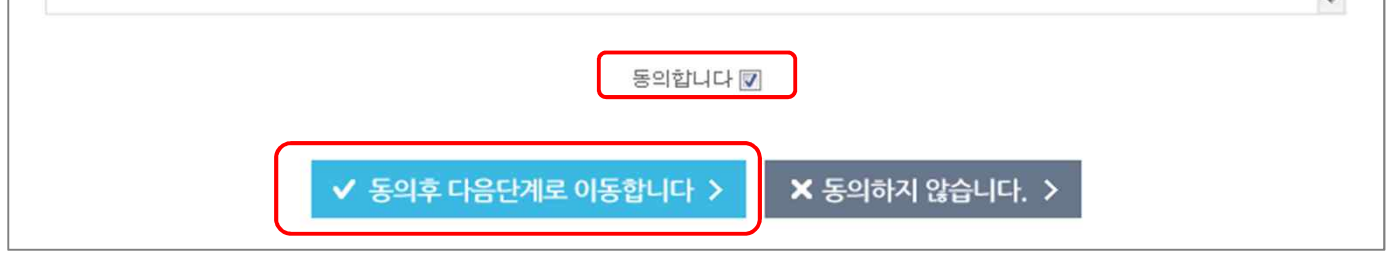

# 클린사업 온라인 참여신청하기 (5/8)

 아래와 같이 참여사업장 선택 창이 나타나면 사업장 산개번호(사업장 관리번호)에 해당되는 "사업장 이름" 선택

※ 사업장 산재번호(사업장 관리번호)는 산재보험 납입영수증 등으로 확인 가능

| 함여사업장 선택 |          |            |   |
|----------|----------|------------|---|
| • 선택해주세요 |          |            |   |
| 사업장 개시번호 | 사업장 산재번호 | 사업장 이름     |   |
|          |          |            | ŕ |
|          |          | 한국산업안전보건공단 |   |
|          |          | 한국산업안전보건공단 | 1 |
|          |          | 한국산업안전보건공단 | L |
|          |          | 한국산업안전보건공단 |   |
|          |          | 한국산업안전보건공단 |   |

【에러 해결방법】 "참여사업장 선택" 창이 나타나지 않을 경우

 
 ■ "Internet Explorer 메뉴바〉도구〉팝업차단〉팝업차단설정"에서 <u>\*.kosha.or.kr</u> 을 입력하고 "추가"버튼 클릭 후 인터넷 창을 모두 닫은 후 재접속

#### 다음단계로 이동 >

취소 >

□ 담당자 휴대폰 번호로 인증번호, 신청 결과 등이 SMS로 발송됩니다. 번호가 정확한지 다시 한 번 확인해주세요.

| 대표자 휴대폰     | 직접 입격         | 대표자 이메일  | 직접 입격 🧶 직접 입격                |
|-------------|---------------|----------|------------------------------|
| 담당자 성명 / 직책 | 직접 입력 / 직접 입력 | 담당자 이메일  | মন্দ্র থ্রব্ব 🖉 মন্দ্র থ্রব্ |
| 담당자 전화번호    | 직접 입격         | 담당자 휴대번호 | 직접 입격                        |

#### 참여사업장 담당자 정보(전체항목 필수입력)

| 사업참여조회            | 검색 > (※ 사업참여조회를 통해,                  | 과거 참여여부를 확인합니다.          | )                                                     |
|-------------------|--------------------------------------|--------------------------|-------------------------------------------------------|
| 사업참여구분            | ☞ 인정(최초) ┍ 재인정                       | 추가지원                     | <ul> <li>고용증가</li> <li>위험성평가</li> <li>강소기업</li> </ul> |
| 사업장명              | 자동입력(수정 불가)                          | 사업자등록번호                  | 자동입력(수정 불가)                                           |
| 사업장 관리번호          | 자동입력(수정 불가)                          | <b>법인등록번호</b><br>(법인사업자) | 자동입력(수정 불가)                                           |
| 대표자               | 자동입력(수정 불가)                          | 생년윌일,<br>주민뒷번호첫자리        | 직접 입격 - 직접 입격                                         |
| ۸ <b>۳</b> .      | 자동입력(수정 가능) 무                        | 편번호 >                    |                                                       |
| 그세지               | 자동입력(우편번호 검색으로 수정                    | 가능) 세부 주소(전              | 딕젭 입력)                                                |
| 근로자수              | 자동입력(수정 불가) 명                        | 업종                       | 자동입력(수정 불가)                                           |
| 전화번호              | 자동입력(수정 가능)                          | FAX번호                    | 자동입력(수정 가능)                                           |
| 주묘생산품             | 직접 입격                                |                          |                                                       |
| 사업참여분야            | ☞ 클린사업장 인정(전부개선) ♂ 시스템비계(추락방지용 안전시설) |                          |                                                       |
| 사업주 공인인증서<br>보유현황 | ⓒ 보유 C 미보유                           | 사업장의<br>인터넷환경            | € 보유 C 미보유                                            |

# 클린사업장 조성사업 참여신청서(1단계)

6. 아래의 "클린사업장 조성사업 참여신청서(1단계)" 화면을 참고하여 입력 후 "다음단계로 이동" 클릭

## ※ 용어 설명

- 인정(최초) : 클린사업을 처음으로 신청하는 사업주(법인)
- 개인정 : 과거에 클린사업을 기원받은 이력이 있는 사업주(법인) - 추가기원 : 클린사업 지원받은 후 3년내에 추가지원 요건(고용증가, 위험성평가 인정,

참여사업장 정보(전체항목 필수입력)

강소기업)을 충족하여 신청하는 사업장

# 클린사업 온라인 참여신청하기 (6/8)

# 클린사업 온라인 참여신청하기 (7/8)

## 7. 아래의 "클린사업장 조성사업 참여신청서(2단계)" 화면을 참고하여 입력 후 "등록"클릭

# 클린사업장 조성사업 참여신청서(2단계)

|                                                                                      | 관련 표                     | 과일첨부(*공통입 <mark>력</mark> 항목)                   |
|--------------------------------------------------------------------------------------|--------------------------|------------------------------------------------|
| 📝 위험성평가 참여                                                                           | 위험성 평가표                  | 우측 "찾아보기"를 클릭하여 위험성평가표 첨부 찾아보기                 |
|                                                                                      | 지원일                      |                                                |
|                                                                                      | 지원기관명                    |                                                |
| ☑ 기술지도 대상<br><u>전년도 Ⅰ원 이후</u> 노동부 감독·점겸,<br>공단 또는 민간기관의 기술지원을<br>받은 경우 체크하고 우측 정보 입력 | 지원담당자                    |                                                |
|                                                                                      | 기술지도보고서                  |                                                |
| 🗐 기타 위험성평가 등 기타 첨복                                                                   | <sup>실</sup> 자료(신청사업장을 관 | 》<br>할하는 공단 각 지사에 문의)가 있을 경우 체크하고 첨부           |
| 취약계층 근로자<br>우측에 해당하는 근로자가 있을 경우<br>체크하는 해당 근로자수 입력                                   | 외국인                      | 0 명                                            |
|                                                                                      | 고령자                      | 0 명 * 만 55세이상인 근로자                             |
|                                                                                      | 산재장애인                    | 0 명 * 산업재해로 영구적인 장애를 갖게 되어 산재장해등급을 부여 밝<br>은 자 |
|                                                                                      | 비정규직                     | 미명                                             |
| 크레인,지게차 보유사업장<br>크레인, 지게차 있는 경우 체크하고<br>해다셔비에 체크                                     | 크레인                      |                                                |
|                                                                                      |                          |                                                |

※ 첨부파일 크기가 10MB를 초과할 경우 업로드가 되지 않으니 파일크기를 최대한 줄여 첨부

위와 같이 클린사업장 참여신청합니다.

등록 > 취소 >

### 【에러 해결방법】" 잠시 시스템에 문제가 발생하였습니다"라는 화면이 나오는 경우 ○ 첨부파일에 특수문자가 들어있을 경우 발생, 첨부파일명에는 특수문자 사용금지

### 【에러 해결방법】파일 첨부 후 "등록" 버튼을 클릭해도 다음 단계로 넘어가지 않거나 "웹페이지를 표시할 수 없습니다"라는 화면이 나오는 경우

- 첨부파일 크기가 10MB를 넘는지 확인 후 넘으면 크기를 10MB이하로 줄여서 첨부
- 첨부파일 크기가 10MB를 넘지 않는데 업로드가 되지 않으면 사업장 인터넷선 속도가 늦어 로딩시간 초과로 인한 것이므로 파일 크기를 더 줄이거나 인터넷 사용자가 적은 시간에 재시도

### 【에러 해결방법】 "참여신청서(2단계)" 화면 하단의 등록 버튼이 보이지 않을 경우

♥ "Internet Explorer 메뉴바〉도구〉호환성보기설정〉"에서 <u>\*.kosha.or.kr</u> 을 입력하고 "추가"버튼 클릭 후 인터넷 창을 모두 닫은 후 재접속

# 클린사업 온라인 참여신청하기 (8/8)

8. 아래와 같이 휴대폰 인증 창이 나타나면 참여신청서(1단계)에서 입력한 담당자 핸드폰으로 발송된 문자의 인증번호를 입력하고 "입력"클릭하면 신청이 완료됨

| https://clean.kosha.or.kr/join/joinApplicat 🗖 🔳 🗮 🗙                                                                |
|----------------------------------------------------------------------------------------------------|
| 참여신청서 접수 휴대폰 인증                                                                                                    |
| <ul> <li>참여신청서 작성 시 등록한 담당자 휴대폰 SMS로<br/>인증번호가 전송되었습니다. 휴대폰을 확인해주세요.</li> <li>휴대폰 인증 후 참여신청서 접수가 완료됩니다.</li> </ul> |
| 인증번호                                                                                                    |
| 입력 >                                                                                                    |

※ "입력" 클릭 후 "휴대폰 인증" 창 뒤의 "참여신청서(2단계)" 화면이 초기화 되어 <u>지워진 것처럼 보이지만 지워진 것이 아니라 정상 입력되었음</u>

## 【에러 해결방법】 "휴대폰 인증" 창이 나타나지 않을 경우

- "Internet Explorer 메뉴바>도구>팝업차단>팝업차단설정"에서 <u>\*.kosha.or.kr</u> 을 입력하고 "추가"버튼 클릭 후 인터넷 창을 모두 닫은 후 재접속
- 9. 이후 안전보건공단 각 지역본부·지사에서 신청사업장을 대상으로 우선선정기준에 따라 지원대상 사업장을 선정한 후 현장 컨설팅 실시